## AldFaer geboorte/doop/overlijden dag vandaag Google Spreadsheet

• Start rapport:

٠

Tonen – Rapporten – Overige rapporten – Bonus rapporten – Export – Personen naar Excel Klik 'Ja'

| 🛿 Persoonlijke instellingen Personenlijst naar Excel V9.16                                                                                                    | – 🗆 X                                                                                                    |  |  |  |  |
|----------------------------------------------------------------------------------------------------|----------------------------------------------------------------------------------------------------|--|--|--|--|
| Standaard Personen Excel                                                                                                    |                                                                                                    |  |  |  |  |
| Algemeen:       Informatie sjabloon:         Dit sjabloon is gemaakt om notities van personen via een tekstbestand over te zetten naar Excel of een ander tekstbestand over te zetten naar Excel of een ander tekstbestand over tekstbestand over tekstbestand |                                                                                                    |  |  |  |  |
| Standaard Personen Excel                                                                                                    |                                                                                                    |  |  |  |  |
| Bestandsselectie: <ul> <li>Volledig bestand</li> <li>Alleen overledenen</li> <li>Nageslacht oudste voorvader hoofdpersoon</li> <li>Bestand op te geven naam(namen) (sorteer als)</li> <li>Nageslacht hoofdpersoon</li> <li>Hoofdpersoon</li> <li>Voorgeslacht van hoofdpersoon</li> <li>Voor- en nageslacht van hoofdpersoon</li> <li>Keuze uit Groepen</li> </ul> <li>Opnieuw bepalen op te geven namen:         <ul> <li>Vink aan indien gewenst</li> </ul> </li>                                                                                                    | Inclusief koppelingen met:<br>Ouders<br>Broers en zusters:<br>Partners van broers en zusters<br>Ouders van partners<br>Partners:<br>Partners:<br>Ouders van partners<br>Kinderen:<br>Kinderen |  |  |  |  |
|                                                                                                    | Getuigen                                                                                                    |  |  |  |  |

| Standaard                                           | Personen                                  | Excel       |     |  |  |  |
|-----------------------------------------------------|-------------------------------------------|-------------|-----|--|--|--|
| Vink de gewenste onderwerpen aan:                   |                                           |             |     |  |  |  |
| Intern nummer                                       |                                           |             |     |  |  |  |
| Code                                                |                                           |             |     |  |  |  |
| Geslach                                             | Geslacht M/V/?                            |             |     |  |  |  |
| ✓ Tussenv                                           | ✓ Tussenvoegsel(s)                        |             |     |  |  |  |
| ✓ Privé of                                          | f bezwaar, n                              | iet publice | ren |  |  |  |
| Achtern                                             | naam                                      |             |     |  |  |  |
| Sorteer                                             | <sup>.</sup> Diakrietnum                  | nmer        |     |  |  |  |
| Sorteer als Achternaam                              |                                           |             |     |  |  |  |
| Voorna                                              | ☑ Voornamen, initialen en eerste voornaam |             |     |  |  |  |
| 🗌 Roepna                                            | 🗌 Roepnaam                                |             |     |  |  |  |
| Geboord Geboord                                     | Geboorte/levenloos                        |             |     |  |  |  |
| Geboord Geboord                                     | Geboorteplaats                            |             |     |  |  |  |
| 🗌 Aangifte                                          | e geboorte                                |             |     |  |  |  |
| Relatie (                                           | (s)                                       |             |     |  |  |  |
| Gedoop 🗹                                            | 🗹 Gedoopt                                 |             |     |  |  |  |
| 🗌 Plaats g                                          | jedoopt                                   |             |     |  |  |  |
| ✓ Overlijd                                          | ☑ Overlijden en aanduiding ovl            |             |     |  |  |  |
| ✓ Plaats of                                         | ✓ Plaats overlijden                       |             |     |  |  |  |
| Aangifte                                            | Aangifte overlijden                       |             |     |  |  |  |
| Datum begraven / Gecremeerd                         |                                           |             |     |  |  |  |
| Plaats begraven / gecremeerd en ongehuwd/kinderloos |                                           |             |     |  |  |  |
| Uitzoeken                                           |                                           |             |     |  |  |  |
| Laatste                                             | Laatste adresgegevens                     |             |     |  |  |  |
| Intern n                                            | Intern nummer van de vader                |             |     |  |  |  |
| Intern n                                            | □ Intern nummer van de moeder             |             |     |  |  |  |
| Datum gewijzigd                                     |                                           |             |     |  |  |  |
| Nieuw /                                             | Gewijzigd                                 |             |     |  |  |  |

| Het bestand is klaar                                                                                                  |   |
|----------------------------------------------------------------------------------------------------|---|
| U kunt dit terugvinden op C:\Users\peter\Documents\Aldfaer\Rapportuitvoer\excel\personen\personen_test15april2_21.txt |   |
| Klik <u>hier</u> voor de informatie over het afwerken in Excel<br>en sluit daarna eventueel dit venster.              |   |
| Gegenereerd door Peter Franke met Aldfaer Versie 9.1 op 15-04-2021 om 13:31:31 uur                                    |   |
|                                                                                                    | Ĩ |

- Kies in Google spreadsheet Nieuw
- Kies voor importeren Uploaden en kies bestand

Q:\jouwweb-aldfaer-rapporten\AldFaer geboorte-doop-overlijden dag vandaag.docx

| Bestand importeren                                  | ×              |  |  |  |
|-----------------------------------------------------|----------------|--|--|--|
| Bestand                                             |                |  |  |  |
| personen_test15april2_21.txt                        |                |  |  |  |
| Locatie importeren                                  | Scheidingstype |  |  |  |
| Spreadsheet vervangen 👻                             | Aangepast 👻    |  |  |  |
| Aangepast scheidingsteken                           |                |  |  |  |
| ;                                                   |                |  |  |  |
| Tekst naar getallen, datums en formules converteren |                |  |  |  |
| Gegevens importeren Annuleren                       |                |  |  |  |

- Vul punt-komma in bij schedingsteken
- Kies: Gegevens importeren
- Verwijder de overbodige kolommen:
  - Blijft over:
    - A Tussenvoegsel
    - B Achternaam
    - C Voornamen
    - D G\_sortdatum
    - E Geboorteplaats
    - F Gedoopt
    - G D\_sortdatum
    - H Overlijden
    - I O\_sortdatum
    - J- Plaats\_overlijden
- Maak tab aan + Variabelen (Case sensitive)
- Maak een tabblad aan met de naam 'Variabelen' Zet in Cel A1 de formule : =TEKST(MAAND(A3);"00") bereiknaam: MAANDVANDAAG Zet in Cel A2 de formule: =TEKST(DAG(A3);"00") bereikb=naam: DAGVANDAAG Zet in Cel A3 de formule: =VANDAAG() bereik: VANDAAG Zet in Ce; A7 de formule: =TEKST (MAAND(A3); "00") &"-"&TEKST (DAG(A3); "00") Bereik: MAANDDAG
- Bovenstaande formules zijn nodig om de huidige maand en dag te filteren.
- Noem het tabje met importdata 'AlleData'

Maak tab aan; MaandNu

 Zet onderstaande formele in A1: =Filter (AlleData!A1:J5200; (DEEL (AlleData!D1:D5200;8;2) =MAANDVANDAAG) + (DEEL (AlleData!G1:G5200;8;2) =MAANDVANDAAG) + (DEEL (AlleData!I1:I5 200;8;2) =MAANDVANDAAG) )

```
    Probleem is dat als er lege cellen staan in de kolommen, bij Embed
een datum 31-12-1899 wordt gezet. Daarom moeten de lege cellen gevuld worden met
een willekeurig teken. In dit voorbeeld een liggend streepje. -
```

Zet in cel L1 : =ARRAYFORMULA (ALS (A1 : J=""; "-"; A1 : J))
 In de tab MaandNU staan nu alle gegevens van de huidige maandag

```
    Maak nu een tab aan: Vandaag
    Zet in cel a1:

            =Filter (MaandNu!L1:U5200; (RECHTS (MaandNu!O1:O5200;2) = DAGVANDAAG) + (RECHTS (MaandNu!R1:R5200;2) = DAGVANDAAG) + (RECHTS (MaandNu!T1:T5200;2)

    =DAGVANDAAG) )
```

- Er werd gefiltert of op juiste maand OF juiste DAG
- Op dit punt staan er nog teveel data op het blad
- Maak nu een tab aan EmbedFilter
   Hierin filters met juiste MAAND-DAG combinatie
   Zet de formule in A1:
   =filter(Vandaag!A1:J5200; (RECHTS(Vandaag!I1:I5200;5)=MAANDDAG)+(RE
   CHTS(Vandaag!D1:D5200;5)=MAANDDAG)+(RECHTS(Vandaag!G1:G5200;5)=MAA
   NDDAG))
- Maak nu een Tab aan EmbedData

```
٠
```

```
=ALS (EmbedFilter!B1<>"";"Geboren : "&DEEL (EmbedFilter!D1;11;2) &"-
"&DEEL (EmbedFilter!D1;8;2) &"-"&DEEL (EmbedFilter!D1;3;4) &"-
"&EmbedFilter!C1&" "&EmbedFilter!A1&" "&EmbedFilter!B1&" / Gedoopt
: " &DEEL (EmbedFilter!G9;11;2) &"-"&DEEL (EmbedFilter!G9;8;2) &"-
"&DEEL (EmbedFilter!G9;3;4) &" / Overleden :
"&DEEL (EmbedFilter!I1;11;2) &"-"&DEEL (EmbedFilter!I1;8;2) &"-
"&DEEL (EmbedFilter!I1;3;4) &" te "&EmbedFilter!J1;")
```

```
• Of:
```

```
Zet in A1 de formule:
=ALS(EmbedFilter!B1<>"";EmbedFilter!C1&" "&EmbedFilter!A1&"
"&EmbedFilter!B1&", Geboren : "&DEEL(EmbedFilter!D1;11;2)&"-
"&DEEL(EmbedFilter!D1;8;2)&"-"&DEEL(EmbedFilter!D1;3;4)&" /
Gedoopt : "&DEEL(EmbedFilter!G1;11;2)&"-
"&DEEL(EmbedFilter!G1;8;2)&"-"&DEEL(EmbedFilter!G1;3;4)&" /
Overleden : "&DEEL(EmbedFilter!I1;11;2)&"-
"&DEEL(EmbedFilter!I1;8;2)&"-"&DEEL(EmbedFilter!I1;3;4)&" te
"&EmbedFilter!J1;")
```

- Maak de Cel A in EmbedData zo breed als je die op het scherm wilt hebben.
- Vervolgens moet de Embed code worden opgehaald

• Kies: Bestrand – Publiceren op het internet

| Publiceren op int                                                                                                    | ternet                          | × |  |  |
|----------------------------------------------------------------------------------------------------|---------------------------------|---|--|--|
| Dit document is niet gepubliceerd op internet.                                                                                                    |                                 |   |  |  |
| Maak je content voor iedereen zichtbaar door deze te publiceren op internet. Je<br>kunt links naar je document plaatsen of je document insluiten. Meer informatie |                                 |   |  |  |
|                                                                                                    |                                 |   |  |  |
| Link                                                                                                    | Invoegen                        |   |  |  |
| EmbedData 2                                                                                                    | (1)<br>Kies invoegen            |   |  |  |
| Publiceren 3                                                                                                    | Selecteer Tabblad<br>Publiceren |   |  |  |
| <ul> <li>Gepubliceerde content en instellingen</li> </ul>                                                                                                    |                                 |   |  |  |

- Kopieer de code en zet die in je website als 'Embed code'
- Voeg er de afmeting aan toe: width="100%" height="500"
- Als je de kleur van de achtergrond veranderd wordt dit in de embed code meegenomen.
- Pas eventueel de code nog aan: widget=false Voeg toe &headers=false en/of &chrome=false